# **SS-2000** Sistema Autenticador e Transmissor de Cupons Fiscais Eletrônicos

# MANUAL DO USUÁRIO

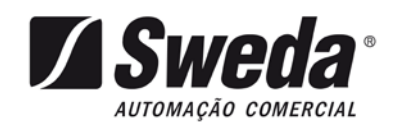

## SS-2000

Versão 01.00.00

Edição de março de 2017

Este manual tem caráter técnico-informativo, sendo propriedade da SWEDA. Todos os direitos reservados. Nenhuma parte deste manual pode ser reproduzida ou armazenada por processo mecânico, eletrônico, de fotocópia, de gravação ou de qualquer outro tipo, sem autorização prévia e por escrito da SWEDA.

Todos os cuidados foram tomados na preparação deste manual. Entretanto, a SWEDA não assume nenhuma responsabilidade por erros, imprecisões ou omissões em seu conteúdo, assim como por quaisquer tipos de danos, perdas ou lucros cessantes decorrentes do uso da informação aqui contida.

As informações contidas neste manual estão sujeitas a alteração sem prévio aviso.

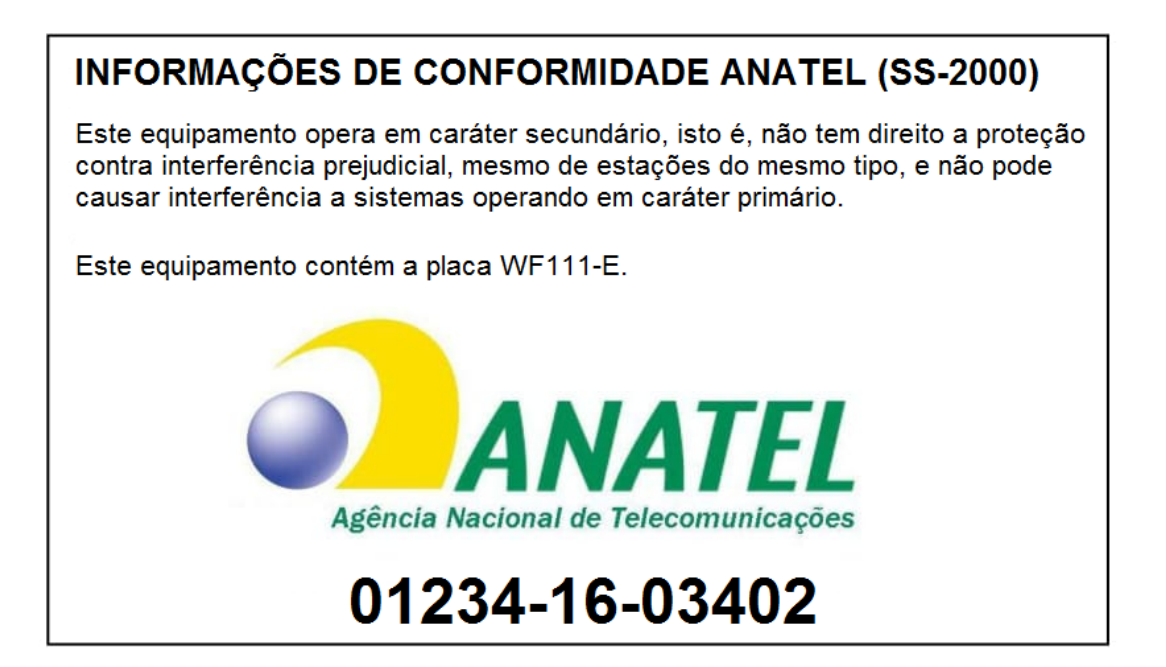

# Conteúdo

| 1   | INTRODUÇÃO7                                          |
|-----|------------------------------------------------------|
| 1.1 | Apresentação do produto7                             |
| 1.2 | Composição do produto8                               |
| 1.3 | Cabo de rede                                         |
| 2   | CARACTERÍSTICAS DO APARELHO9                         |
| 2.1 | Rede de Comunicação9                                 |
| 2.2 | Alimentação9                                         |
| 2.3 | Dimensões9                                           |
| 2.4 | Sinais do Conector de Rede 10                        |
| 2.5 | Sinais do Conector USB 11                            |
| 2.6 | Mensagens apresentadas na Interface Visual (Led's)12 |
| 2.7 | Etiqueta de Matrícula14                              |
| 3   | INSTALAÇÃO DO EQUIPAMENTO15                          |
| 3.1 | Um lugar para o SS-2000 15                           |
| 3.2 | Conexão com a rede15                                 |
| 4   | INSTALAÇÃO E CONFIGURAÇÃO DOS DRIVES16               |
| 4.1 | Opções para comunicação entro o AC e o SAT16         |
| 4.2 | Instalação para USB/Serial16                         |

| 4.3 | Instalação para USB/Ethernet16  |
|-----|---------------------------------|
| 5   | APLICATIVO DE ATIVAÇÃO20        |
| 5.1 | Informações do Aplicativo 20    |
| 5.2 | Instalação do Aplicativo20      |
| 5.3 | Organização do Aplicativo 20    |
| 6   | ATIVANDO O SS-2000              |
| 7   | ASSOCIAR ASSINATURA22           |
| 8   | CONFIGURAÇÃO DE REDE SAT 23     |
| 9   | TESTE FIM A FIM25               |
| 10  | CONSULTA STATUS OPERACIONAL SAT |
| 11  | EXTRAIR LOGS27                  |
| 12  | BLOQUEAR SAT28                  |
| 13  | DESBLOQUEAR SAT29               |
| 14  | ATUALIZAR SOFTWARE BÁSICO 30    |
| 15  | TROCAR CÓDIGO DE ATIVAÇÃO 31    |
| 16  | CONSULTAR SAT                   |
| 17  | TROCAR PROTOCOLO USB 33         |
| 18  | SUPORTE TÉCNICO                 |

# Figuras

| Figura 1: SS-2000    | 7    |
|----------------------|------|
| Figura 2: Cabo RJ-45 | . 10 |

| Figura 3: Cabo USB A X Mini USB B | 14 |
|-----------------------------------|----|
| Figura 4:Etiqueta de Matrícula    | 14 |

# 1 Introdução

Obrigado por adquirir um produto SWEDA. Estamos certos em proporcionar uma solução com tecnologia de ponta, de alta aceitação e o mais importante, que busca a satisfação de nosso cliente.

### 1.1 Apresentação do produto

O equipamento SAT é um módulo composto de hardware e software embarcado, que gera e autentica, por meio de Certificado Digital próprio, o Cupom Fiscal Eletrônico – SAT (CF-e-SAT) e transmiti periódica e automaticamente à Secretaria da Fazenda (SEFAZ), via internet.

O SS-2000 deverá ser interligado através da porta USB do equipamento com qualquer equipamento de processamento de dados padrão de mercado que possua um AC (Aplicativo Comercial);

O SS-2000 receberá do AC os dados de venda e fará a validação das informações, gerando o CF-e-SAT, assinando-o digitalmente;

O SS-2000 terá uma interface de conexão com a Internet, através da rede local de dados do estabelecimento comercial, que será usada nas comunicações com o fisco para a transmissão dos CF-e-SAT gerados;

A cada CF-e-SAT gerado, o equipamento SAT retornará ao AC uma cópia digital do mesmo, chamada de cópia de segurança, a partir da qual o AC imprimirá o Extrato do CF-e-SAT na impressora comum.

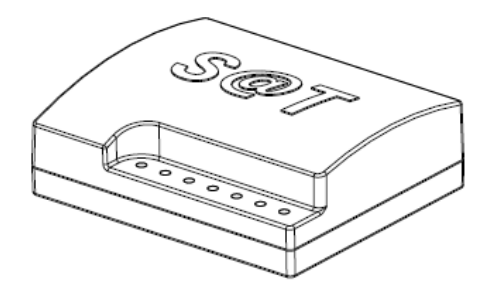

Figura 1: SS-2000

### 1.2 Composição do produto

Ao desembalar o SS-2000, conferir a existência dos seguintes itens:

- ✓ Um SS-2000
- ✓ Um Manual Impresso do Usuário
- ✓ Um CD com Driver e Utilitários
- $\checkmark$  Um cabo de rede
- ✓ Um cabo Mini USB
- ✓ Uma Fonte de alimentação 5Vdc/ 1,5 A

### 1.3 Cabo de rede

O cabo de rede é o meio que permite a comunicação entre o SS-2000 e o computador Hospedeiro, este é composto por conector RJ-45 Macho, com ligação direta (não Crossover/Cruzada).

O cabo de rede permite a conexão a uma rede Ethernet 10/100 baseT.

# 2 Características do Aparelho

## 2.1 Rede de Comunicação

| Operação                    | Descrição                    |
|-----------------------------|------------------------------|
|                             |                              |
| Tipo de Interface           | Padrão Ethernet / 10/100Mbps |
| Comprimento do cabo de rede | 1,5m                         |
| Ligação do Cabo             | Direta                       |

## 2.2 Alimentação

| Condição                    | Descrição              |
|-----------------------------|------------------------|
|                             |                        |
| Tensão de alimentação (Vac) | 90-265V                |
| Freqüência                  | 50-60Hz                |
| Potência máxima             | 10VA                   |
| Adaptador Externo           | 5Vdc/ 1,5 <sup>a</sup> |

### 2.3 Dimensões

| Condição     | Descrição |
|--------------|-----------|
|              |           |
| Altura       | 35mm      |
| Largura      | 110mm     |
| Profundidade | 91mm      |
| Peso         | 0,6kg     |

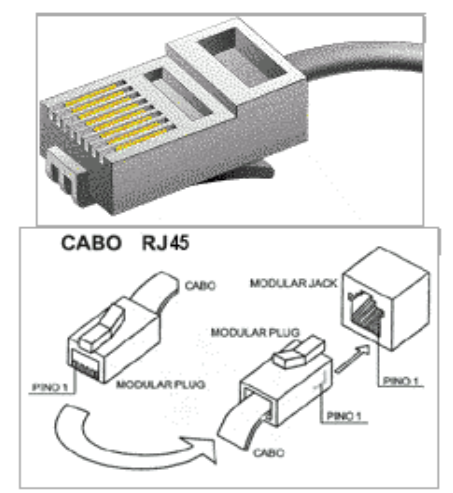

## 2.4 Sinais do Conector de Rede

Figura 2: Cabo RJ-45

| A ligação presente no o | cabo de rede obedece a | o padrão TIA/EIA. |
|-------------------------|------------------------|-------------------|
|-------------------------|------------------------|-------------------|

| Pino | Função | Cor            |
|------|--------|----------------|
| 1    | +TD    | Verde/Branco   |
| 2    | -TD    | Verde          |
| 3    | +RD    | Laranja/Branco |
| 4    | N/A    | Azul           |
| 5    | N/A    | Azul/Branco    |
| 6    | -RD    | Laranja        |
| 7    | N/A    | Marrom/Branco  |
| 8    | N/A    | Marrom         |

\* N/A sinal não aplicado.

2.5 Sinais do Conector USB

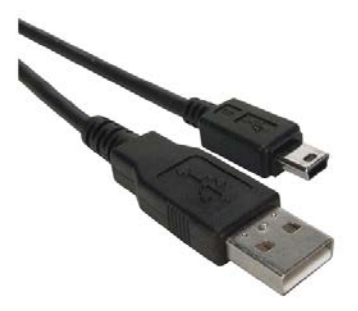

Figura 3: Cabo USB A X Mini USB B

|   | 1. ~    |          |      | 1    | TICD |      | 1 / 1       | 1 •     |
|---|---------|----------|------|------|------|------|-------------|---------|
| А | Ilgaçao | presente | no c | cabo | O2R  | esta | demonstrada | abaixo: |

| Pino | Função      | Cor      |  |
|------|-------------|----------|--|
| 1    | +VCC (+5v)  | Vermelho |  |
| 2    | USB Data -  | Branco   |  |
| 3    | USB Data +  | Verde    |  |
| 4    | GND (Terra) | Preto    |  |

| LED  | Cor     | Identificação | Apagado                         | Aceso                       | Piscando  |
|------|---------|---------------|---------------------------------|-----------------------------|-----------|
| LED1 | Azul    | POWER         | Alimentação ausente             | Alimentação<br>presente     | Bloqueado |
| LED2 | Verde   | OPER          | Não Operante                    | Operante                    | Suporte   |
| LED3 | Verde   | PARAM         | Parametrização não<br>instalada | Parametrização<br>instalada | N/D       |
| LED4 | Verde   | REDE          | Rede Local desativada           | Rede Local ativada          | Suporte   |
| LED5 | Verde   | SEFAZ         | Sem comunicação                 | Comunica com a<br>SEFAZ     | N/D       |
| LED6 | Verde   | AC            | Sem comunicação                 | Comunica com o AC           | Suporte   |
| LED7 | Amarelo | CFe           | Sem Cfe pendente                | Com Cfe pendente            | Suporte   |

### 2.6 Mensagens apresentadas na Interface Visual (Led's)

#### 2.6.1. Códigos de suporte do LED 2

| LED OPER   | Significado                                                       |
|------------|-------------------------------------------------------------------|
| Continuo   | SAT operante (ativado, não bloqueado, associado a software house) |
| 1 piscada  | SAT desativado                                                    |
| 2 piscadas | SAT ativado, não associado a software house                       |
| 3 piscadas | SAT ativado, bloqueio autônomo por falta de conexão ou memória    |
| 4 piscadas | SAT ativado, bloqueio pela SEFAZ                                  |
| 5 piscadas | SAT ativado, bloqueio pelo contribuinte                           |
| 6 piscadas | SAT ativado, bloqueio autônomo por certificado expirado           |
| 7 piscadas | SAT ativado, bloqueio por erro de código de ativação              |
| 8 piscadas | Chamar assistência técnica                                        |

| LED REDE   | Significado                                     |
|------------|-------------------------------------------------|
| Apagado    | Cabo desconectado ou SAT sem acesso ao gateway. |
| Contínuo   | Tudo OK.                                        |
| 2 piscadas | Gateway mal ou não configurado.                 |
| 3 piscadas | DNS não configurado.                            |
| 4 piscadas | DNS off-line ou mal configurado.                |
| 5 piscadas | DNS não resolve a URL da Sefaz.                 |

#### 2.6.2. Códigos de suporte do LED 4

#### 2.6.3. Códigos de suporte do LED 6

| LED AC   | Significado                                                            |  |
|----------|------------------------------------------------------------------------|--|
| Apagado  | SAT não está ligado a um computador ou o driver do computador não está |  |
|          | configurado.                                                           |  |
| Contínuo | SAT ligado ao PC ou utilizando protocolo USB\Serial.                   |  |
| Piscadas | SAT trocando dados com o computador.                                   |  |
| rápidas  |                                                                        |  |

#### 2.6.4. Códigos de suporte do LED 7

| LED CFe     | Significado                                                                |  |
|-------------|----------------------------------------------------------------------------|--|
| Apagado     | Não existem cupons não transmitidos.                                       |  |
| Contínuo    | Existem cupons não transmitidos com data de geração inferior a cinco dias. |  |
| 5 piscadas  | Existem cupons não transmitidos com data de geração de cinco dias.         |  |
| 6 piscadas  | Seis dias.                                                                 |  |
| 7 piscadas  | Sete dias.                                                                 |  |
| 8 piscadas  | Oito dias.                                                                 |  |
| 9 piscadas  | Nove dias.                                                                 |  |
| 10 piscadas | Dez dias ou mais.                                                          |  |

## 2.7 Etiqueta de Matrícula

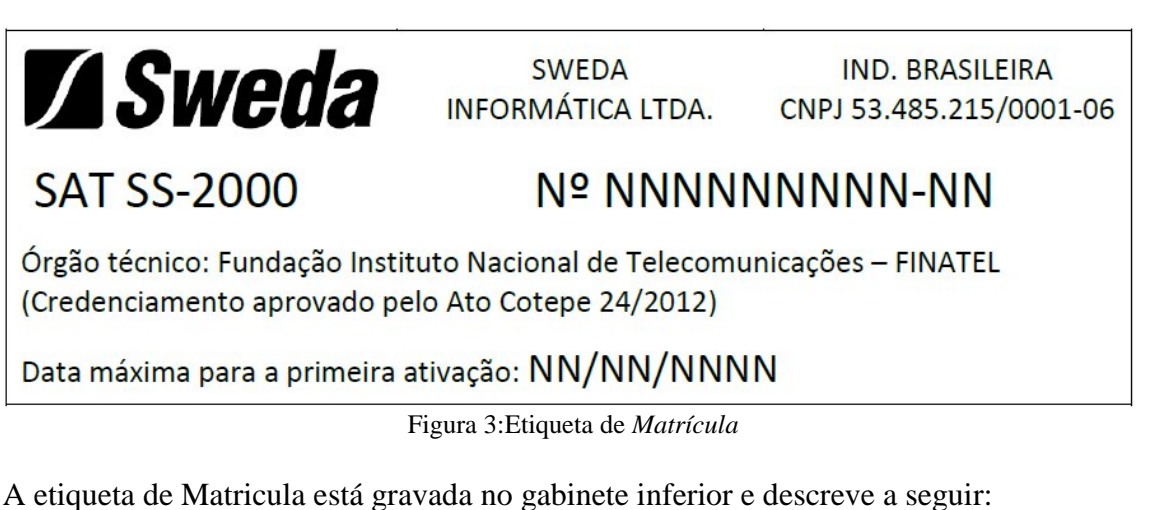

A eliqueta de Matricula esta gravada no gabinete interior e descreve

- 1) Nome do Fabricante
- 2) CNPJ do Fabricante
- 3) Modelo do aparelho
- 4) Número de Série
- 5) Nome do Órgão Técnico
- 6) Data Máxima para Primeira Ativação.

**Obs:** Número de Série (4) e Data Máxima para Primeira Ativação (6), meramente ilustrativo.

# **3** Instalação do Equipamento

### 3.1 Um lugar para o SS-2000

Ao escolher um lugar para o SS-2000, evite:

- ✓ Exposição direta à luz do sol;
- ✓ Calor ou umidade excessivo;
- ✓ Mudanças bruscas de temperatura e umidade;
- ✓ Poeira;
- ✓ Vibração.
- ✓ Quedas

O local de instalação deve possuir rede elétrica independente, dimensionada e aterrada corretamente. É indispensável o uso de um estabilizador de tensão.

#### 3.2 Conexão com a rede

O SS-2000 dispõe de dois modos de operação em rede, DHCP e IP fixo. A configuração de fábrica sempre será para operação DHCP.

No modo IP fixo, o SS-2000 é programado com um número IP invariável. No modo DHCP, a cada vez que for ligado, SS-2000 receberá um endereço IP atribuído pelo servidor, desde que este esteja com o serviço de DHCP ativado.

Para configurar um servidor de serviços DHCP contate o seu administrador da rede.

# 4 Instalação e configuração dos Drives

### 4.1 Opções para comunicação entro o AC e o SAT.

O SAT SS-2000 oferece suporte a 2 protocolos de comunicação USB entre o SAT e o computador. Um deles é o USB/Ethernet e o outro é o USB/Serial.

O USB/Serial é um protocolo encontrado em vários tipos de aparelhos. Os sistemas operacionais normalmente já têm os drivers necessário instalados por padrão, não sendo necessária instalação adicional.

O USB/Ethernet é o protocolos utilizado no SS-1000 e apresenta total compatibilidade com sistemas que já estão funcionando com o SS-1000. Para sistemas novos e necessário instalar um driver e executar uma configuração suplementar.

### 4.2 Instalação para USB/Serial.

O SAT no modo USB/Serial é plug and play, pois os drivers necessários acompanham os sistemas operacionais.

### 4.3 Instalação para USB/Ethernet.

#### 4.2.1 Baixe o driver através do link, http://sweda.com.br/tecnologia-fiscal/sat/

| Nome                     | Data de modificaç | Тіро              | Tamanho |  |
|--------------------------|-------------------|-------------------|---------|--|
| driver_sat_sweda_inf.zip | 08/06/2015 11:12  | zip Archive       | 7 KB    |  |
| satsweda.cat             | 13/05/2015 16:04  | Catálogo de Segur | 7 KB    |  |
| 📰 satsweda.inf           | 11/05/2015 17:31  | Informações de c  | 7 KB    |  |

Conecte o SS-2000 na energia e em seguida ao computador. Aguarde que os leds "POWER" e "OPER" acenderem. O tempo de inicialização do SAT é de aproximadamente 60 segundos.

Antes da instalação do driver, o dispositivo será exibido com uma exclamação, no Gerenciador de Dispositivos do Windows, em "OUTROS DISPOSITIVOS", conforme a figura a seguir.

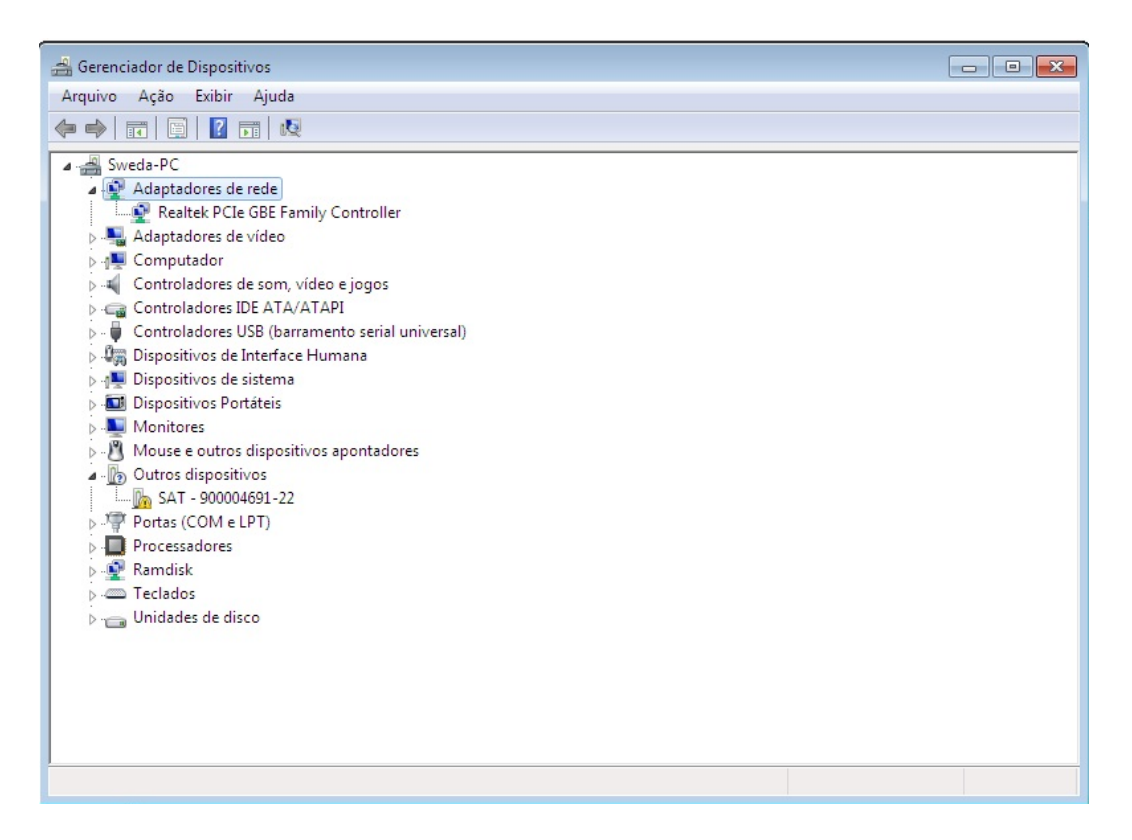

**4.2.2** Clique com o botão direito sobre o dispositivo, em nosso exemplo: "SAT – 900004691-22", e selecione a opção atualizar driver.

| С | Atualizar Driver                       |
|---|----------------------------------------|
|   | Desativar                              |
|   | Desinstalar                            |
|   | Verificar se há alterações de hardware |
| 1 | Propriedades                           |

4.2.3 Selecione a opção "Procurar software de driver no computador".

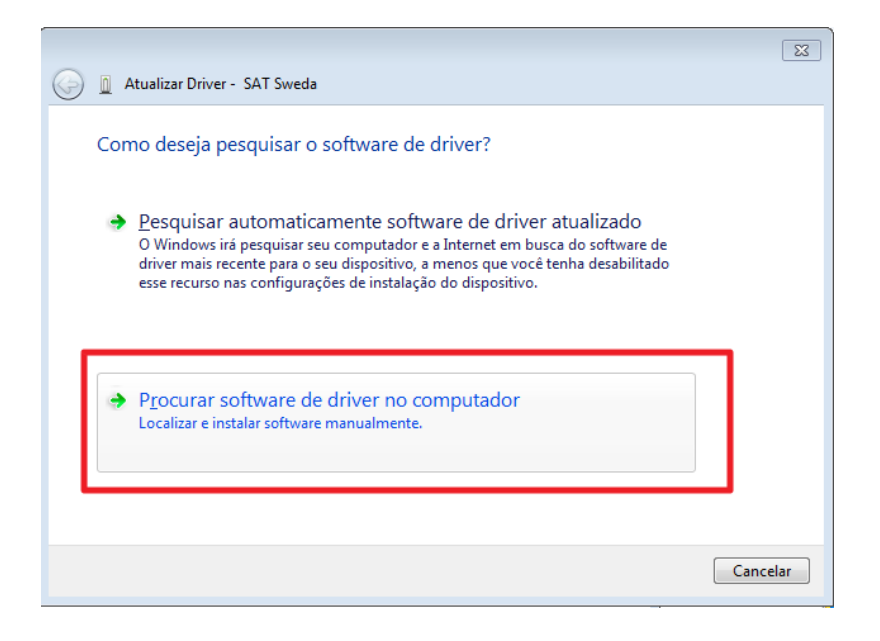

**4.4** Informe o caminho do local que o driver foi gravado no disco rígido e clique em AVANÇAR.

| ) 🛛 4         | Atualizar Driver - SAT Sweda                                                                                                    |
|---------------|----------------------------------------------------------------------------------------------------|
| Pro           | curar software de driver em seu computador                                                                                                    |
| Proci<br>C:\l | urar software de driver neste local:<br>Jsers\Administrador\Downloads <u>P</u> rocurar<br>cluir subpastas                                                                                                    |
| •             | Permitir que eu escolha em uma lista de <u>d</u> rivers de dispositivo no<br>computador<br>A lista mostrará o software de driver instalado compatível com o dispositivo e todos os itens de<br>software de driver na mesma categoria que o dispositivo. |
|               | Avançar Cancelar                                                                                                    |

A seguinte mensagem será exibida.

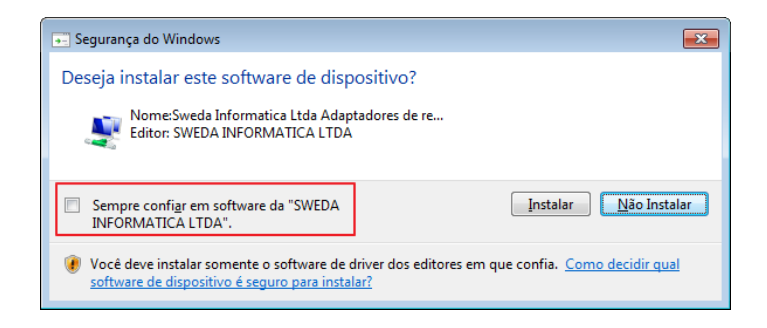

Deverá marcar a opção "Sempre confiar em software da SWEDA INFORMÁTICA LTDA". Em seguida, pressione o botão "INSTALAR".

Aguarde a instalação. Ao final será exibida a mensagem:

| 🕞 🧕 Atualizar Driver - SAT Sweda                                             | ×      |
|------------------------------------------------------------------------------|--------|
| O Windows atualizou com êxito o software de driver                           |        |
| O Windows concluiu a instalação do software de driver para este dispositivo: |        |
| SAT Sweda                                                                    |        |
|                                                                              |        |
|                                                                              |        |
|                                                                              |        |
|                                                                              |        |
|                                                                              | Fechar |

Clique no botão Fechar.

4.2.4 Pronto, o SAT está pronto para o uso.

# 5 Aplicativo de Ativação

O aplicativo de ativação disponibiliza todos os comandos necessários para gerenciar e configurar o equipamento SAT.

### 5.1 Informações do Aplicativo.

Sistemas operacionais suportados: Windows XP, Windows 7 32/64 Bits, Windows 8 32/64 Bits e Windows 10 32/64 Bits.

#### 5.2 Instalação do Aplicativo.

Para instalar o software de ativação, basta descompactar o arquivo Ativacao.zip no lugar de sua preferência.

Para abrir o aplicativo, va para a pasta gerada na descompactação e execute o programa "Ativação SAT.exe" .

### 5.3 Organização do Aplicativo.

O aplicativo de ativação apresenta 1 aba sempre visível na lateral esquerda com os grupos de comandos disponíveis.

As abas estão organizadas da seguinte forma:

- Ativar: Agrupa os comandos necessários para executar o processo de ativação do SAT.
- Associar: Agrupa os comandos necessários para executar a associação de assinatura do SAT.
- Consultas SAT: Agrupa os comandos que permitem consultas do estado do SAT (Status SAT, Status Operacional e Consulta ultima sessão).
- Configurar Rede: Permite alterar configuração da rede do equipamento SAT.
- Ferramentas: Agrupa funções de manutenção e teste. As funções são a atualizar, bloquear, desbloquear, extrair logs e teste fim a fim.

# 6 Ativando o SS-2000

O SAT SS-2000 tem suporte a ser ativado utilizando o tanto o certificado "AC-SAT SEFAZ" quando o "ICP-BRASIL". A recomendação é **sempre utilizar o certificado "AC-SAT SEFAZ"**, tal certificado não tem custo para emissão e o equipamento o solicita automaticamente durante o processo de ativação.

No aplicativo de ativação clique na aba "Ativar".

| 🚺 Ativação SAT SWEDA                                               |                                             |                    |
|--------------------------------------------------------------------|---------------------------------------------|--------------------|
| Ativar                                                             | Cod.Ativação<br>Confirmar Cod.Ativação      | ••••••             |
| Associar                                                           | CNPJ Contribuinte<br>Tipo Certificado<br>UF | 53.485.215/0001-06 |
| Consultas SAT                                                      | Ativar                                      | Enviar Certificado |
| Configurar Rede                                                    |                                             |                    |
| <b>Ferramentas</b>                                                 |                                             |                    |
| Trocar<br><u> <u> </u> <u> </u> <u> </u> <u> </u> Cod.Ativação</u> |                                             |                    |
|                                                                    |                                             |                    |
| Hais Funções                                                       |                                             |                    |
|                                                                    |                                             |                    |

Para executar a ativação com o certificado AC-SAT SEFAZ (certificado sem custo para o contribuinte):

- Cadastre o código de ativação que deve ter entre 8 a 32 caracteres;

- Confirme o código de ativação novamente;

- Informe seu CNPJ;
- Selecione "Tipo de Certificado = AC\_SAT\_SEFAZ";
- Selecione a UF ( unidade da Federação);

- Clique em "*Ativar*". Deve aparecer a mensagem "SAT Ativado com sucesso".

Para concluir a Ativação do SAT será necessário "Associar Assinatura" do equipamento seguindo os passos do capitulo 12 deste manual.

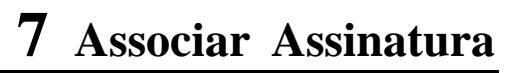

Após ativar o equipamento, é necessário executar a função de associar assinatura antes de iniciar as vendas com o equipamento.

No aplicativo de ativação clique na aba "Associar".

| 🚺 Ativação SAT SWEDA   |                                                           |                                                                                           |
|------------------------|-----------------------------------------------------------|-------------------------------------------------------------------------------------------|
| 🖌 Ativar               | <ul> <li>Produção</li> <li>Cod Ativação</li> </ul>        | Homologação                                                                               |
| Associar               | CNPJ SoftHouse<br>CNPJ Contribuinte<br>Assinatura Digital | 10.615.281/0001-40<br>53.485.215/0001-06<br>SGR-SAT SISTEMA DE GESTAO E RETAGUARDA DO SAT |
| Consultas SAT          | Associar                                                  | Carregar AC-Sign                                                                          |
| Configurar Rede        |                                                           |                                                                                           |
| 🔆 Ferramentas          |                                                           |                                                                                           |
| Trocar<br>Cod.Ativação |                                                           |                                                                                           |
| Acesso SGR             |                                                           |                                                                                           |
| Mais Funções           |                                                           |                                                                                           |

Inserir nos campos de texto os seguintes dados.

- Cod. Ativação : Código ativação utilizado durante a ativação do SAT.
- CNPJ SoftHouse: CNPJ da software house do aplicativo comercial utilizado.
- CNPJ Contribuinte: Mesmo CNPJ que foi utilizado na ativação.
- Assinatura Digital: Assinatura digital que a software house passar.

Clique em Associar, após alguns segundos deve aparecer "Assinatura do AC Registrada". Apos isso o SAT esta pronto para executar vendas.

Obs. A assinatura da *software house* é gerada a partir da concatenação do CNPJ da Loja e CNPJ da *software house*, obtendo um texto de 28 números. Este texto deverá ser assinado digitalmente pelo certificado digital da *software house* que foi cadastrado na SEFAZ, resultando na texto que será fornecida ao lojista. (344 caracteres).

# 8 Configuração de Rede SAT

O SAT vem com a configuração de rede DHCP por padrão. Na maioria dos casos tal configuração é suficiente e não exige intervenção. Para casos onde se necessite configurar algo diferente ou habilitar o wi-fi, seque os passos necessários.

No software de ativação, selecione a aba Configurar Rede.

| 🚺 Ativação SAT SWEDA   |                                                            |                                                                                              |
|------------------------|------------------------------------------------------------|----------------------------------------------------------------------------------------------|
| Ativar                 | Cod. Ativação<br>Tipo de Conexão<br>Ethernet               | ⊙ WI-FI                                                                                      |
| Associar               | Configurações de rede SAT     Rede LAN     DHCP     IP SAT | Configuração WI-FI Nome da rede Tipo de senha WPA-PERSONAL                                   |
| Consultas SAT          | Máscara                                                    | Senha Senha_da_rede Mostrar<br>Configuração de Proxy<br>Proxy Não usa proxy ▼<br>IP Servidor |
| Ferramentas            | Usuário Usuário Senha                                      | Porta Usuário Senha                                                                          |
| Trocar<br>Cod.Ativação | ➡ Enviar C                                                 | Carregar Limpar                                                                              |
|                        |                                                            |                                                                                              |
| Hais Funções           |                                                            |                                                                                              |

Para o caso onde o SAT ainda não esta ativado, o código de ativação que deve ser utilizado é o "00000000";

Os campos *IP SAT, mascara, gateway, DNS 1 e DNS 2* presentes no grupo *Configuração de rede SAT* e o grupo Configuração *de Proxy* são referente a forma com que a rede do local esta configurada e não costumam ser necessários para a maioria das redes. Em caso de duvidas consultar o gerente de rede para a orientação de quais configurações são pertinentes para a rede utilizada.

Para os SAT que possuem Wi-Fi, pode escolher a opção Wi-Fi. Nesse casso é necessário preencher os campos do grupo Configuração Wi-Fi.

- Nome da Rede : SSID da rede wifi que será utilizada.
- Tipo de senha: Tecnologia de segurança utilizada na rede, o normal é que esta seja WPA-PERSONAL.
- Senha: Senha para acesso da rede wifi.

O botão "Carregar Configuração" carrega a ultima configuração feita no SAT Sweda pelo aplicativo de Ativação. Exceto a senha, que terá que ser digitada novamente por motivos de segurança.

# 9 Teste Fim a fim

Esta função consiste em um teste de comunicação entre o Aplicativo, o equipamento SAT e a SEFAZ.

Para fazer o teste, Acesse a aba de Ferramentas no software de ativação. Será necessário informar o código de ativação, CNPJ da *software house*, CNPJ do contribuinte, inscrição estadual e a assinatura digital. Caso ainda não tenha vinculado a assinatura digital do SAT, apenas informe o código de ativação, CNPJ do contribuinte e a inscrição estadual.

Se possuir um arquivo com a assinatura digital, pode utilizar a função Carregar AC-SIGN para carregá-la no automaticamente no campo AC-SIGN.

Clique em "Teste de Comunicação" e aguarde a resposta Cupom emitido com sucesso.

| 🖌 Ativação SAT SWEDA               |                                                                                                    |  |  |  |  |
|------------------------------------|----------------------------------------------------------------------------------------------------|--|--|--|--|
| 🔑 Ativar                           | Codigo de Ativação                                                                                                    |  |  |  |  |
| Associar                           | Bioquear     Desbloquear     Atualizar     Extrair Logs       Teste Firm a Firm     CNPJ Contribuinte     53.485.215/0001-06     Hornologação                                                                                                    |  |  |  |  |
| Consultas SAT                      | CNPJ SW House 10,615,281/0001-40<br>Ins.Estadual 111072115110                                                                                                    |  |  |  |  |
| Configurar Rede                    | AC-SIGN SISTEMA DE GESTAO E RETAGUARDA DO SAT Enviar Teste-fim-a-fim<br>Xml Utilizado: XML Padrão                                                                                                    |  |  |  |  |
| X Ferramentas                      | Ferramentas         Zoom (-)         Zoom (+)           N° Sessão: 800673         *           EEEEE: 09000         *                                                                                                    |  |  |  |  |
| Trocar<br><u>****</u> Cod.Ativação | Trocar       Mensagem: Emitido com sucesso         TimeStamp: 2017/03/08 16:02:34                                                                                                    |  |  |  |  |
| → Acesso SGR                       | Chave Consulta: CFe35170353485215000106599000078290000002488659                                                                                                    |  |  |  |  |
| Hais Funções                       | <pre><cfe>infCFe Id="CFe3517035348521500010659900007829000002488659" versao="0.07" versaoDadosEnt="0.07" versaoSE="020001"&gt;ide&gt;cUE&gt;35<cnf>248865<mod>59</mod> 35<cnf>248865<cnf><cute>sacDadosEnt="0.07" versaoDadosEnt="0.07" versaoSE="020001"&gt;ide&gt;cUE&gt;S3<cnf>248865</cnf></cute><cnf><cute><cnf></cnf></cute><cnf><cnf><cnf><cnf><cnf><cnf><cnf><cnf><cnf><cnf><cnf><cnf><cnf><cnf><cnf><cnf><cnf><cnf><cnf><cnf><cnf><cnf><cnf><cnf><cnf><cnf><cnf></cnf></cnf></cnf></cnf></cnf></cnf></cnf></cnf></cnf></cnf></cnf></cnf></cnf></cnf></cnf></cnf></cnf></cnf></cnf></cnf></cnf></cnf></cnf></cnf></cnf></cnf></cnf></cnf></cnf></cnf></cnf></cfe></pre> |  |  |  |  |

# 10 Consulta Status Operacional SAT

A função "Consultar Status Operacional" retorna os estados atuais do SAT e algumas das suas configurações.

Selecione a aba "Consultas SAT" no aplicativo de ativação. Preencha o código de ativação do aparelho e clique no comando Status Operacional.

Se o SAT ainda não foi ativado, utilize o código de ativação "00000000".

| 🖌 Ativação SAT SWEDA               |                                                                       |
|------------------------------------|-----------------------------------------------------------------------|
| Ativar                             | Cod.Ativação<br>Consulta nº sessão<br>Nº de sessão<br>Consultar       |
| Associar     Consultas SAT         | N° Sessão: 882152<br>EEEEE 10000                                      |
| Configurar Rede                    | Mensagem kesposta com sucesso<br>N°Serie                              |
| 🔆 Ferramentas                      | MAC b8:24:1a:00:03:86<br>Sub-Rede 255.255.255.000<br>Gateway          |
| Trocar<br><u>****</u> Cod.Ativação | DNS 1 192.168.150.246<br>DNS 2 192.168.150.246                        |
| $\rightarrow$ Acesso SGR           | Status Rede CONECTADO<br>Bateria ALTO<br>Memória Total 1048576 Kbytes |
| Hais Funções                       | Memória Usada 259504 Kbytes<br>Data Atual                             |

# **11** Extrair Logs

A função extrair logs tem como objetivo recuperar os logs internos do equipamento.

Selecione a aba "Ferramentas" no aplicativo de ativação. Preencha o código de ativação do equipamento, e clique no comando "Extrair Logs".

Ao executar essa função o aplicativo irá mostrar a mensagem de resposta do SAT e o log gerado.

| 🚺 Ativação SAT SWEDA     |                                                                                                    |
|--------------------------|----------------------------------------------------------------------------------------------------|
| Ativar                   | Codigo de Ativação                                                                                                    |
|                          | Boquear     Desbloquear     Atualizar     Extrair Logs                                                                  |
| Associar                 | Teste Fim a Fim                                                                                                    |
|                          | CNPJ Contribuinte                                                                                                    |
| Consultas SAT            | CNPJ SW House                                                                                                    |
|                          | Ins.Estadual                                                                                                    |
| Configurar Rede          | AC-SIGN                                                                                                    |
|                          | Xml Utilizado: XML Padrão                                                                                               |
| 🔆 Ferramentas            | Zoom (-) Zoom (+)                                                                                                    |
|                          | 20170308103246 SAT SWEDA statusop.listafinal: 000000000000000000000000000000000000                                      |
|                          | 20170308103246 SAT SWEDA statusop.dhComunicacao: 20170308103218                                                         |
| A Trocar                 | 20170308103246 SAT SWEDA statusop.CERT_EMISSAD: 20160622<br>20170308103246 SAT SWEDA statusop.CERT_VENCIMENTO: 20210621 |
| <u>****</u> Cod.Ativação | 20170308103246 SAT SWEDA statusop.ESTADO_OPERACAD: 0                                                                    |
|                          | 20170308103246 SAT SWEDA Status adicionals atuals                                                                       |
|                          | 20170308103246 SAT SWEDA statusadic.proxy.ip:                                                                           |
| $\rightarrow$ Acesso SGR | 201/0308103246 SAT SWEDA statusadic.proxy.porta:<br>20170308103246 SAT SWEDA statusadic.proxy.user:                     |
|                          | 20170308103246 SAT SWEDA statusadic.proxy.senha.length(): 0                                                             |
|                          | 20170308103246 SAT SWEDA statusadic.gnt_cfe_nt_venda: 0<br>20170308103246 SAT SWEDA statusadic.gnt_cfe_nt_cancel: 0     |
|                          | 20170308103246 SAT SWEDA statusadic.data_cfe_mais_antigo:                                                               |
|                          | 20170308103246 SAT SWEDA statusadic.conexao: NAO_TESTADA<br>20170308103246                                              |
|                          |                                                                                                    |

# 12 Bloquear SAT

Bloqueia o modo operacional do SAT impossibilitando o uso para funções fiscais, como venda e cancelamentos.

Para executar o comando de bloqueio, selecione a aba Ferramentas no software de ativação, preencha o código de ativação e clique em Bloquear.

| 🖌 Ativação SAT SWEDA     |                                   |
|--------------------------|-----------------------------------|
| Ativar                   | Codigo de Ativação                |
|                          | Bloquear C Atualizar Extrair Logs |
| Associar                 | Teste Fim a Fim                   |
|                          | CNPJ SW House                     |
| Consultas Criti          | Ins.Estadual                      |
| Configurar Rede          | AC-SIGN Enviar Testefim-a-fim     |
| ≁                        | Xml Utilizado: XML Padrão         |
| 🔆 Ferramentas            | Zoom (-) Zoom (+)                 |
|                          | Aguarde                           |
| Trocar<br>Cod.Ativação   |                                   |
| $\rightarrow$ Acesso SGR |                                   |
| Hais Funções             |                                   |
|                          |                                   |

Para que a função bloquear SAT execute com sucesso, deverá ter sido comandado previamente o "Bloqueio Contribuinte" no Sistema de Gestão de Retaguarda da Secretaria da Fazenda (SGR-SAT).

# **13** Desbloquear SAT

Desbloqueia o modo operacional do SAT, voltando a ativar suas funções fiscais. O comando de desbloqueio só funciona para bloqueios do tipo contribuinte. Para executar o comando de bloqueio, selecione a aba Ferramentas no software de ativação, preencha o código de ativação e clique em Desbloquear.

| 🖊 Ativação SAT SWEDA               |                                   |                        |
|------------------------------------|-----------------------------------|------------------------|
| Ativar                             | Codigo de Ativação                |                        |
|                                    | Bloquear G Atualizar              | Extrair Logs           |
|                                    | Teste Fim a Fim CNPJ Contribuinte | Homologação            |
| Consultas SAT                      | CNPJ SW House                     | XML Padrão             |
| 🗚 Configurar Rada                  | Ins.EstadualAC-SIGN               | Enviar Teste-fim-a-fim |
|                                    | Xml Utilizado: XML Padrão         |                        |
| <b>Ferramentas</b>                 | Aguarde                           | Zoom (-) Zoom (+)      |
| Trocar<br><u>****</u> Cod.Ativação |                                   |                        |
| $\rightarrow$ Acesso SGR           |                                   |                        |
| Hais Funções                       |                                   |                        |

Para que a função desbloquear SAT execute com sucesso, deverá ter sido comandado previamente o "Desbloqueio Contribuinte" no Sistema de Gestão de Retaguarda da Secretaria da Fazenda (SGR-SAT).

# 14 Atualizar Software Básico

O comando de atualizar software Básico faz o SAT solicitar a SEFAZ a atualização para o última versão disponível.

Para executar esse comando selecione a aba Ferramentas no software de ativação, preencha o código de ativação e clique em "Atualizar". Esse comando pode demorar alguns minutos casso o SAT tenha uma grande quantidade de cupons pendentes. No Final ele deve retornar "Atualizado com

Sucesso".

| 🖊 Ativação SAT SWEDA   |                                  |                                |
|------------------------|----------------------------------|--------------------------------|
| Ativar                 | Codigo de Ativação               |                                |
|                        | Beloquear Desbloquear CAtualizar | Extrair Logs                   |
| Associar               | Teste Fim a Fim                  |                                |
|                        | CNPJ Contribuinte                | Homologação                    |
| Consultas SAT          | CNPJ SW House                    | ✓ XML Padrão                   |
|                        | Ins.Estadual                     | <u>C</u> arregar AC-SIGN       |
| Configurar Rede        | AC-SIGN                          | <u>E</u> nviar Teste-fim-a-fim |
|                        | Xml Utilizado: XML Padrão        |                                |
| K Ferramentas          |                                  | Zoom ( - ) Zoom ( + )          |
|                        | Aguarde                          |                                |
| Trocar<br>Cod.Ativação |                                  |                                |
| → Acesso SGR           |                                  |                                |
| Hais Funções           |                                  |                                |
|                        |                                  |                                |

# 15 Trocar código de ativação

Permite trocar o código de ativação do SAT a qualquer momento. Caso o contribuinte esqueça o código de ativação deverá marcar a opção "Código de Emergência" e no campo"Código de Ativação" informar o código de emergência do SAT e clicar em "Trocar".

| 🖊 Ativação SAT SWEDA   |                                                                          |
|------------------------|--------------------------------------------------------------------------|
| Ativar                 | Codigo de Ativação<br>Trocar Cod.Ativação<br>Cod.Ativação<br>Navo código |
| Associar               | Confirma código                                                          |
| Configurar Rede        |                                                                          |
| 🔆 Ferramentas          |                                                                          |
| Trocar<br>Cod.Ativação |                                                                          |
|                        |                                                                          |
| Mais Funções           |                                                                          |

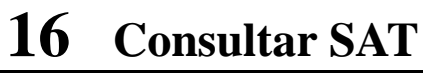

Esta função é usada para testes de comunicação entre o AC e o Equipamento SAT. Basta clicar em "Status SAT" e logo abaixo será carregado o Status do SAT.

| 🖌 Ativação SAT SWEDA   |                                                                 |              |
|------------------------|-----------------------------------------------------------------|--------------|
| Ativar                 | Cod.Ativação<br>Consulta n° sessão<br>N° de sessão<br>Consultar | C Status SAT |
| Consultas SAT          | N° Sessão: 505511<br>EEEEE 08000<br>Mensagem: SAT em operacao   |              |
| Configurar Rede        |                                                                 |              |
| Trocar<br>Cod.Ativação |                                                                 |              |
| Mais Funções           |                                                                 |              |

# **17** Trocar Protocolo USB

Para alterar entre o protocolo USB/Ethernet e o USB/Serial deve-se usar o a função do software de ativação de Trocar Interface.

Acesse a aba "Mais Funções" no software de ativação.

| 🖊 Ativação SAT SWEDA           |                                                                                                |
|--------------------------------|------------------------------------------------------------------------------------------------|
| Ativar                         | Tipo de comunicação SAT                                                                        |
| Associar                       | Verifica Interface                                                                             |
| Consultas SAT                  | Tipo de conexão alterada com sucesso.<br>Desligue e ligue o SAT para completar a configuração. |
| Configurar Rede                |                                                                                                |
| 🔆 Ferramentas                  |                                                                                                |
| Trocar<br><u></u> Cod.Ativação |                                                                                                |
| Acesso SGR                     |                                                                                                |
| Mais Funções                   |                                                                                                |

Selecione a interface que se deseja utilizar (interface Ethernet ou interface serial). Clique em "Trocar Interface".

Desligue e ligue o SAT para que a nova interface entre em operação.

# **18** SUPORTE TÉCNICO

#### Suporte:

Antes de contatar o Suporte técnico tenha em mãos a descrição de modelo e número de série presentes na etiqueta de matricula fixada sob o equipamento.

Telefone de Suporte: 0800 7713 713 E-mail: <u>suportesoft@sweda.com.br</u>

#### Atendimento ao Cliente:

O telefone de atendimento ao cliente é **2106-5644** ou se preferir, use o e-mail: <u>sac@sweda.com.br</u>